## 國際無線網路漫遊服務(eduroam) Android 的連線設定方法

步驟一:選擇校園 Wi-Fi 基地台名稱「SSID:eduroam」。

| 14:11                  |                            | ° • 🕈 🎽 🕯 |   |                 |
|------------------------|----------------------------|-----------|---|-----------------|
| ÷                      | Wi-Fi                      | ٩         |   |                 |
|                        | 使用 Wi-Fi                   | •         |   |                 |
| •                      | TANetRoaming               |           |   |                 |
| •                      | TPCU                       |           |   |                 |
| •                      | <b>TPCU802.1X</b><br>已儲存   | ŀ         |   |                 |
| $\widehat{\mathbf{v}}$ | <b>cc-office-2</b><br>已儲存  | ⋳         |   |                 |
| •                      | DIRECT-c7-HP M15 LaserJet  | Ð         | , |                 |
| •                      | eduroam                    | Ô         |   | 使用國際無線網路灣       |
| $\widehat{\mathbf{v}}$ | DJChiang-FacultyRoom       | Ð         | • | 請選 SSID: eduroa |
| $\bigtriangledown$     | DIRECT-af-HP M283 LaserJet | Ð         |   |                 |
| $\bigtriangledown$     | R909 Free                  |           |   |                 |
| $\bigtriangledown$     | DIRECT-79-HP M479fdw Color | LJ 🖯      |   |                 |
| $\Diamond$             | iNodePro 5G 1              |           |   |                 |
|                        | NodeDro EC 2               | Д         |   |                 |

## Android 12 以後版本

步驟二:, CA 憑證選「首次使用時信任」帳號、密碼請輸入校園網路服務帳號、密碼,即可登入國際無線網路漫遊。

| eduroam              |        |                               |
|----------------------|--------|-------------------------------|
|                      |        |                               |
| EAP 方法               | EA     | P 方式請選擇:PEAP                  |
| PEAP                 |        |                               |
| 階段 2 驗證              | 階      | 段2驗證請選擇:MSCHAPV2              |
| MSCHAPV2             |        |                               |
| CA 憑證                |        | Android 12 以後版本               |
| 首次使用時信任              |        | CA 憑證請選擇:首次使用時信任              |
| 身分                   |        |                               |
| username@tpcu.edu.tw | 請      | 輸入本校園網路服務帳號:                  |
| 匿名身分                 | 帳      | 號@tpcu.edu.tw                 |
|                      |        |                               |
| 密碼                   | 請輸入石   | 本校園網路服務帳號的密碼                  |
|                      |        |                               |
|                      |        | 這是受信任的網路嗎?                    |
| □ 顯示密碼               |        | 請先確認下方資訊正確無誤,再連線到這個<br>網路。    |
| 進階選項                 | ~      | 伺服器名稱:<br>TWCA Global Root CA |
|                      |        | 核發者名稱:<br>TWCA Global Root CA |
|                      | 取消  連線 | 機構:<br>TAIWAN-CA              |
|                      |        | 簽名:<br>5f348176ef961dd5       |
|                      |        | 否,不要連線  是,連線                  |

第2頁,共3頁

## Android 10 (含以前) 版本

步驟二:, CA 憑證選「不進行驗證」, 帳號、密碼請輸入校園網路服務帳號、密碼, 即可登入國際無線網路漫遊。

| 14:05                                 | ሾ ⊕ ❤≱ 1                      |
|---------------------------------------|-------------------------------|
|                                       | R                             |
| eduroam                               |                               |
| EAP 方法                                | EAP 方式請選擇:PEAP                |
| PEAP                                  |                               |
| 階段2驗證                                 |                               |
| MSCHAPV2                              | → 階段2驗證請選擇:MSCHAPV2           |
| CA 憑證                                 |                               |
| 不進行驗證                                 | Android 10(含以前)版本             |
| 你未指定任何憑證,因此無法為你設定私人建                  | <sup>線</sup> · CA 憑證請選擇:不進行驗證 |
| 身分                                    |                               |
| user@tpcu.edu.tw                      | 請輸入本校園網路服務帳號:                 |
| 匿名身分                                  | 帳號@tpcu.edu.tw                |
| · · · · · · · · · · · · · · · · · · · |                               |
| 密碼                                    |                               |
|                                       |                               |
|                                       |                               |
| □ 顯示密碼                                |                               |
| 准防避百                                  |                               |
| <b>E</b> 旧 <b></b> 之·R                |                               |
| 取消                                    | 儲存                            |
| WITT 数源/TI里                           |                               |
| 4月13日至5月11日期間已使用 4.81                 | GB                            |
| · · · · · · · · · · · · · · · · · · · |                               |